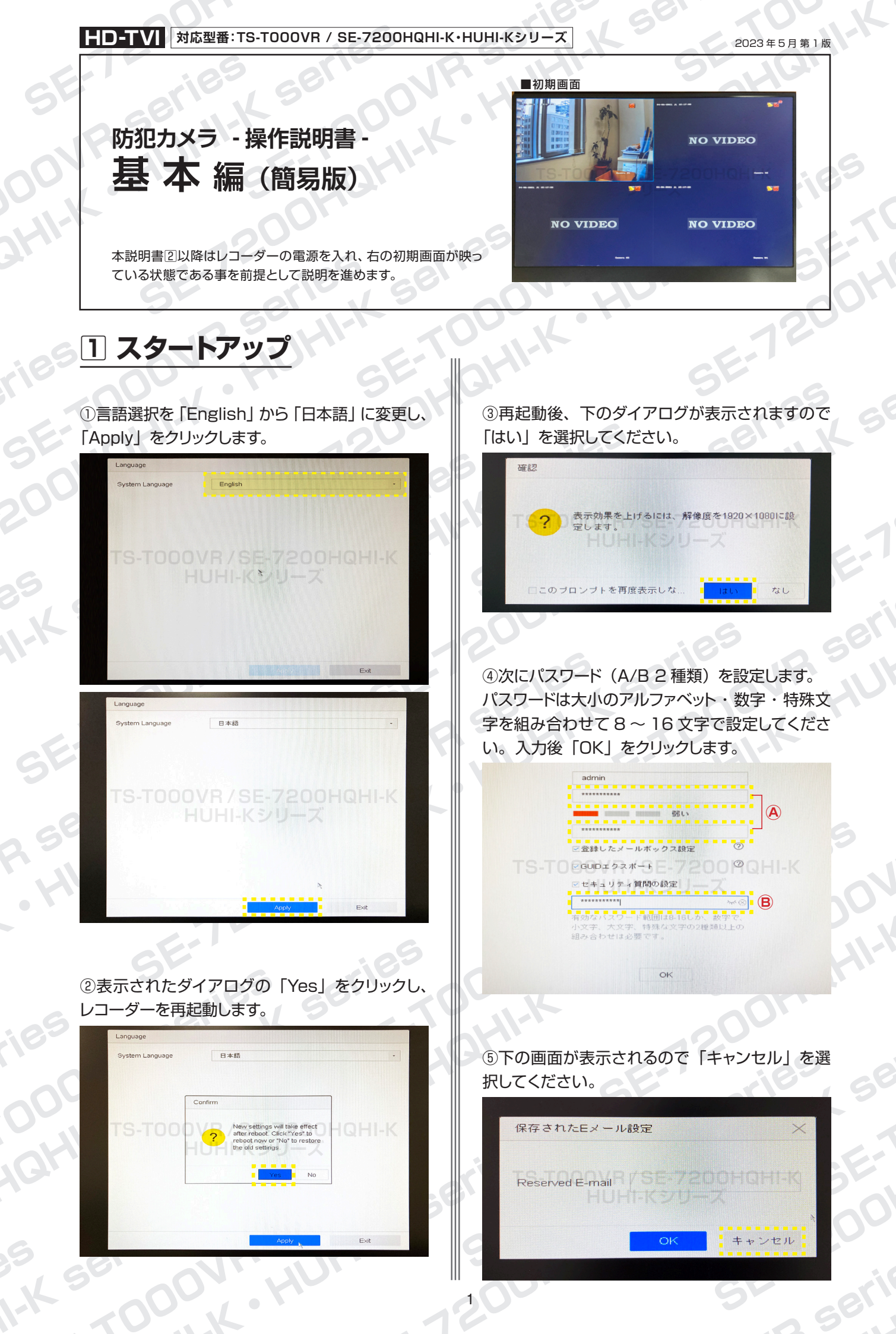

HD-TVI 対応型番:TS-T000VR / SE-7200HQHI-K・HUHI-Kシリーズ

防犯カメラ操作説明書 - 基本編 -簡易版

掲載されている画像および仕様は製品アップデートのため予告なく変更される場合があり、実際の製品とは異なる場合がございます。

Пスタートアップ の続き

⑥下の画面表示後、「戻る」をクリックします。

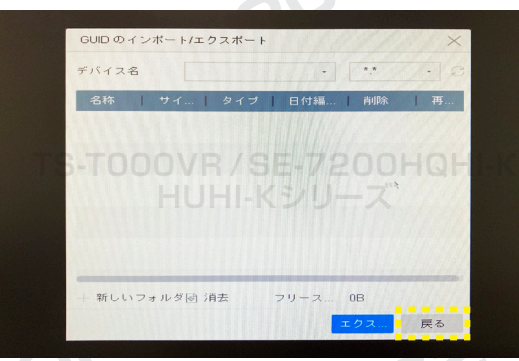

⑦次にパスワードを忘れた時に必要になる設定を 行います。設定不要の場合は「キャンセル」をクリッ クしてください。

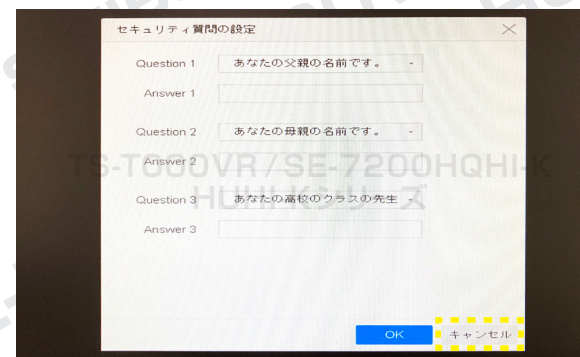

※後からでも設定可能です。

⑧次にレコーダーログイン時に必要な解除パター ンを設定します。 クリック&ドラッグで 4 点以上連 続して点を繋ぎます。次に確認の為、同じ繋ぎ方 で再度入力します。

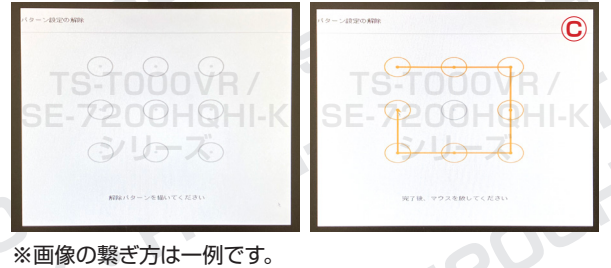

※入力した解除パターンは、ログイン時に必要になりますので、 お忘れにならないようにご注意ください。

W. HUH

ronnuR seri

(serie

⑨タイムゾーン設定を行います。 「東京、大阪、札幌、ソウル」を選択し、システム 時間を現在時刻に合わせます。 左下にある「ウィザードを有効化」のチェックを外 して、「次」をクリックします。

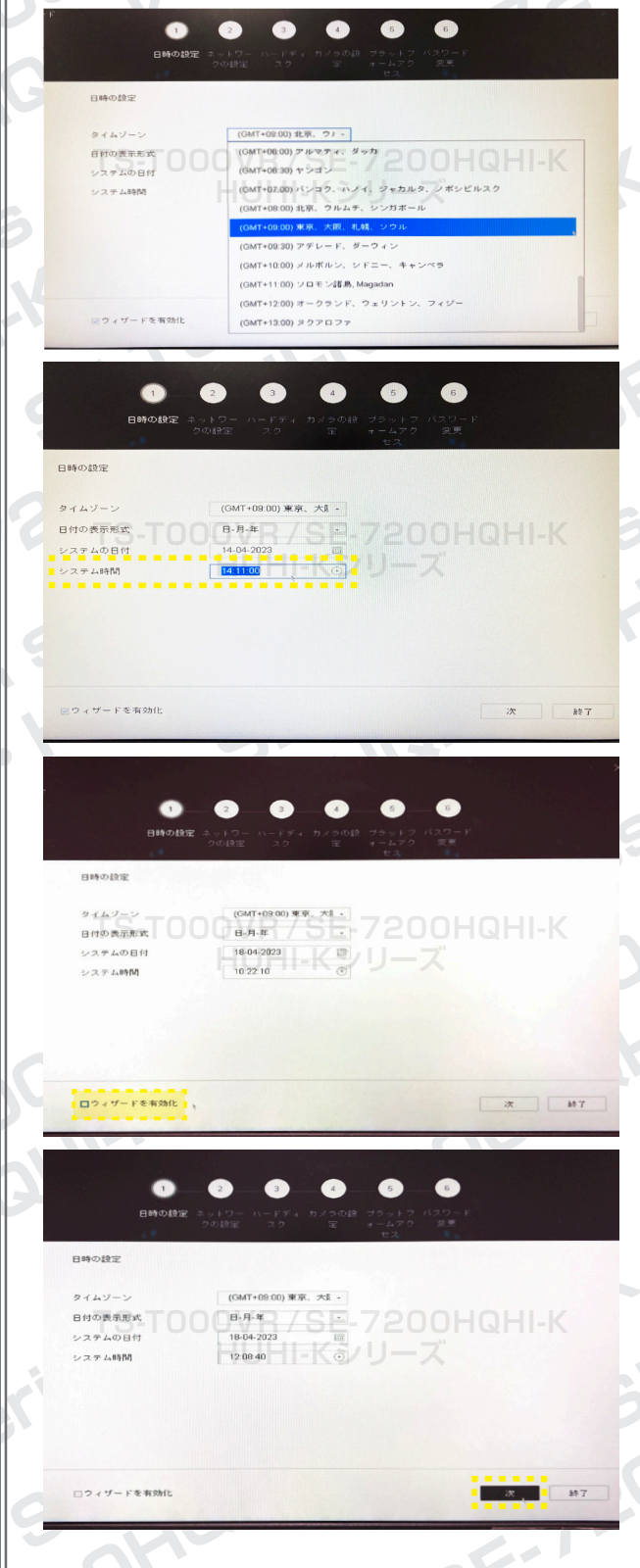

11-K S

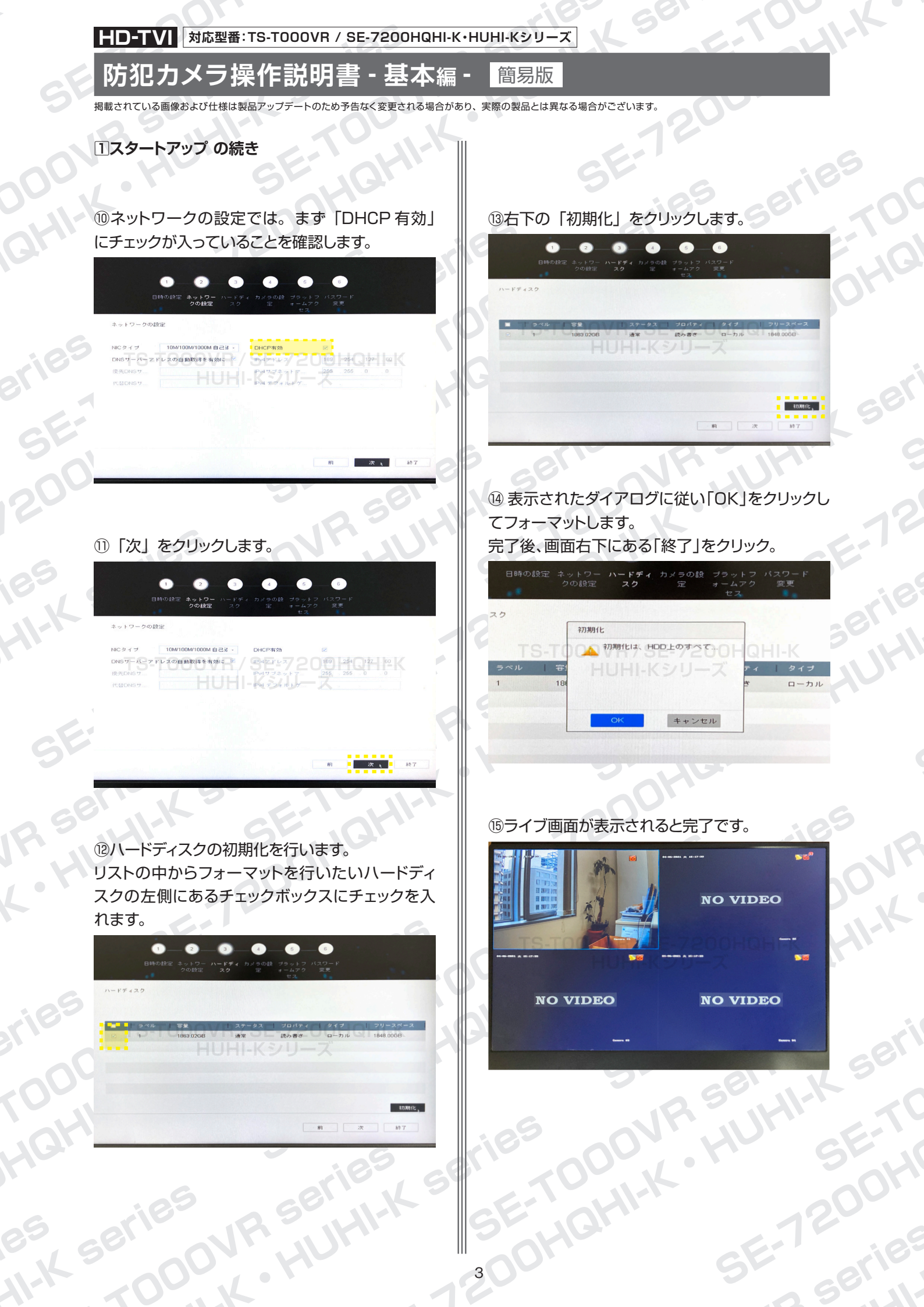

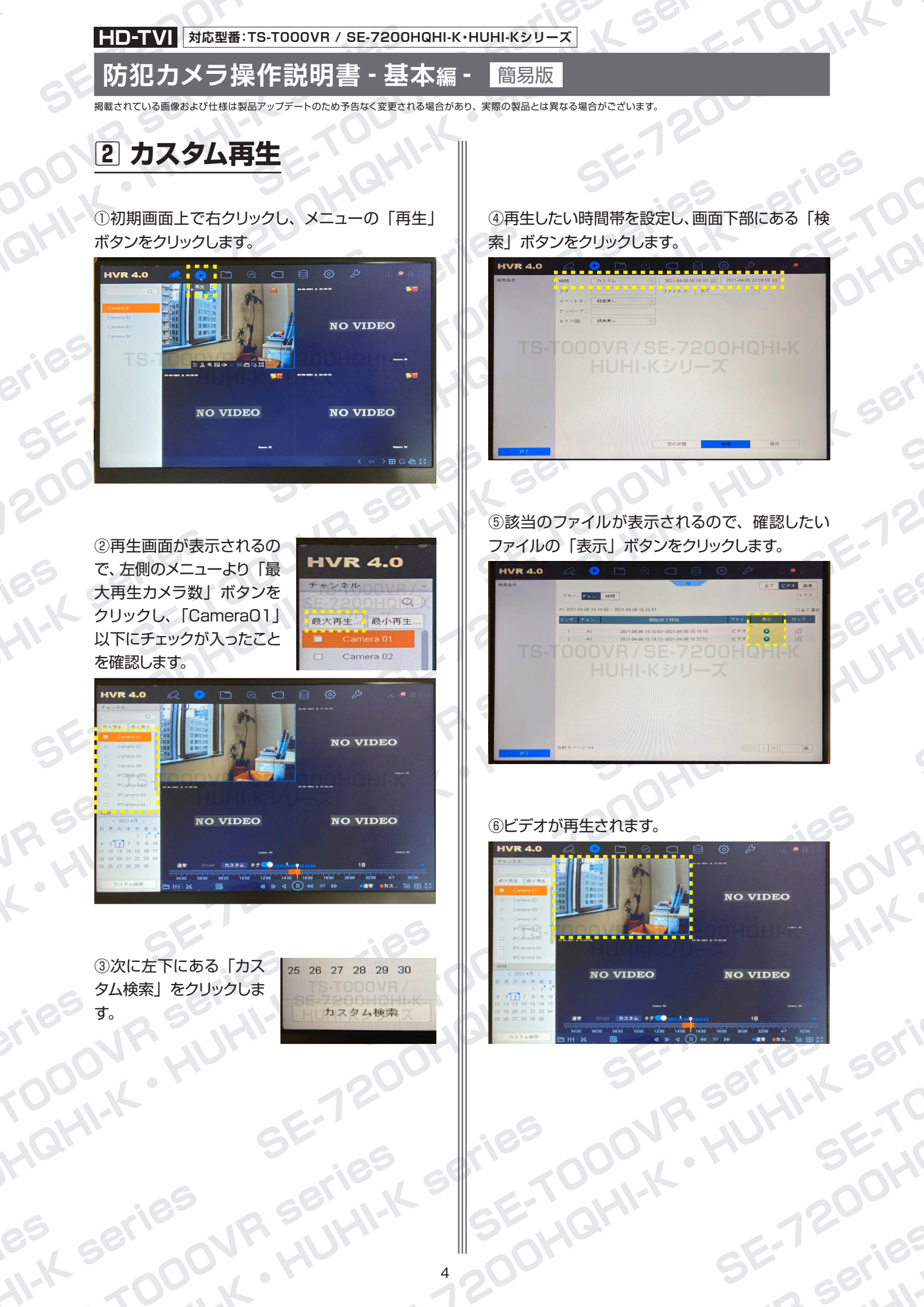

HD-TVI 対応型番:TS-T000VR / SE-7200HQHI-K・HUHI-Kシリーズ

防犯カメラ操作説明書 - 基本編 -

掲載されている画像および仕様は製品アップデートのため予告なく変更される場合があり、実際の製品とは異なる場合がございます。

2カスタム再生の続き

⑦再生後は画面下部にあるメニューや録画時間帯 (赤い帯の部分)を使用して、再生・停止・巻き 戻し・早送りなどの操作を行えます。

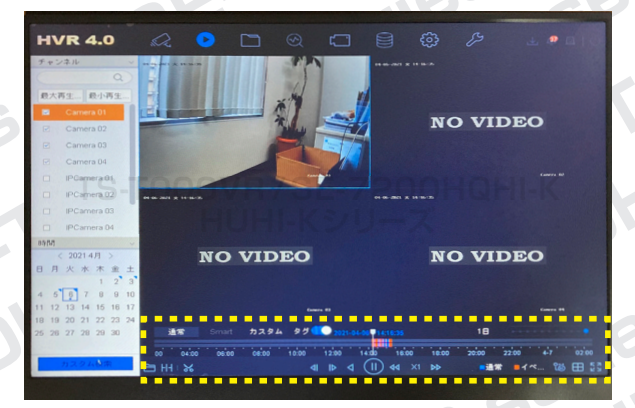

⑧画面右下にあるスクロールバーを左右にドラッグ すると、録画データの表示時間範囲を変更するこ とができます。

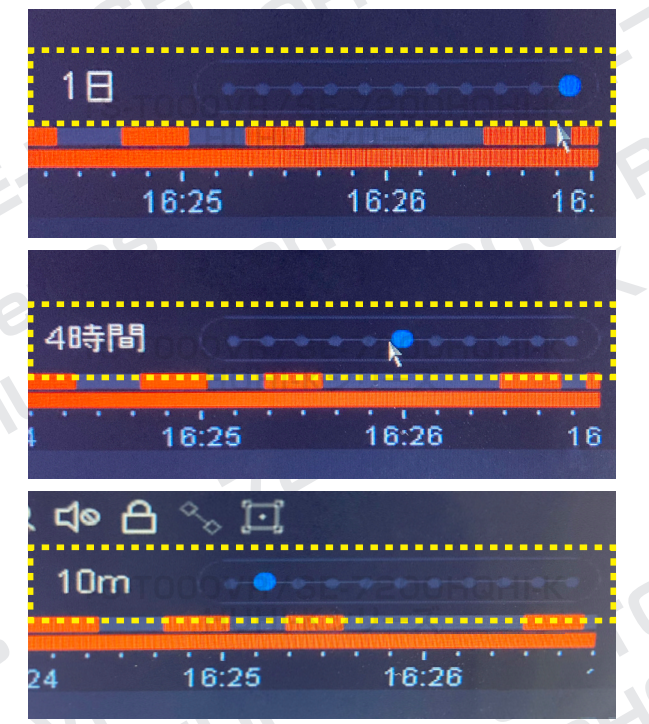

rnnovR sel

(serie

·HUHI-I

③ カレンダー再生

簡易版

①初期画面上で右クリックし、メニューの「再生」 ボタンをクリックします。

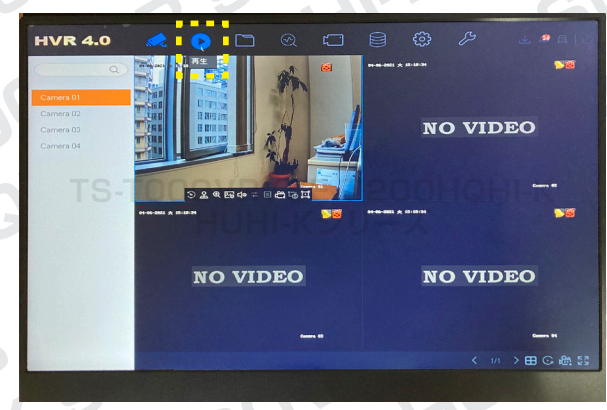

②再生画面が表示されるの で、左側のメニューより「最 大再生カメラ数」ボタンをク リックし、「CameraO1」以 下にチェックが入ったことを確 認します。

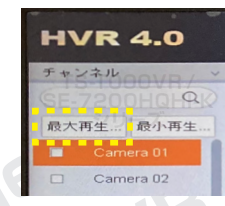

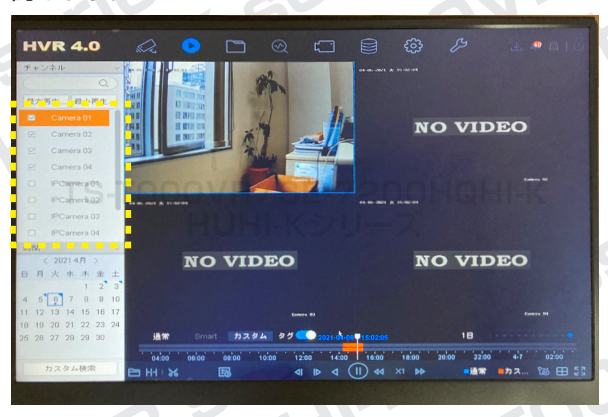

③録画をしている日に「青い▲マーク」がついて いますので、録画データを確認したい日をクリック します。

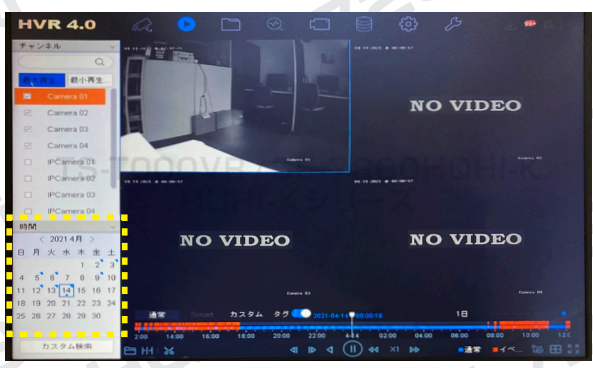

この後は p.1 1 - ⑥以降の操作を行ってください。

HD-TVI 対応型番: TS-T000VR / SE-7200HQHI-K・HUHI-Kシリーズ

防犯カメラ操作説明書 - 基本編 -

掲載されている画像および仕様は製品アップデートのため予告なく変更される場合があり、実際の製品とは異なる場合がございます。

4 画面の分割設定

①ライブビュー画面は、デフォルトでは分割表示に なっています。

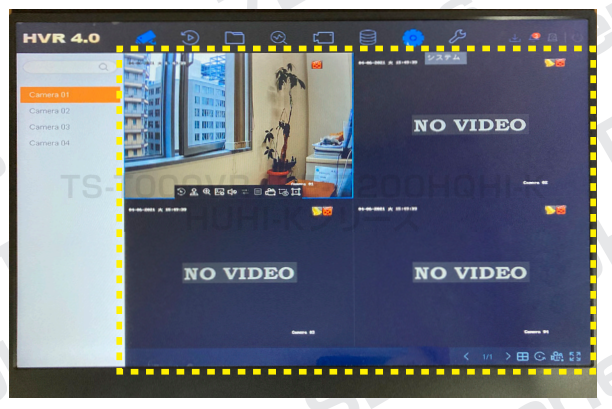

②拡大表示したいカメラの映像をダブルクリックす ると大きさが変更されます。

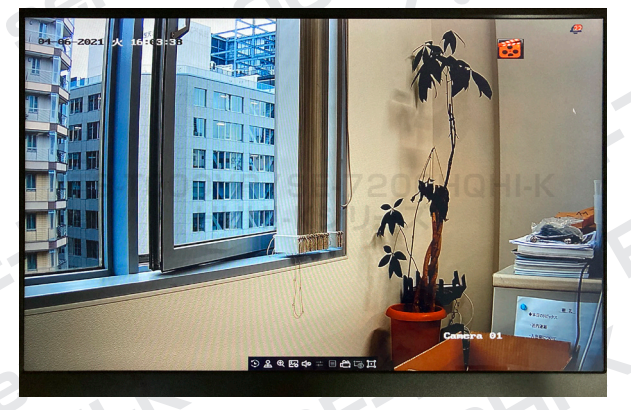

③画面を再び分割するには、画面上で右クリックを し、表示された右下のメニューより分割数を選択し ます。

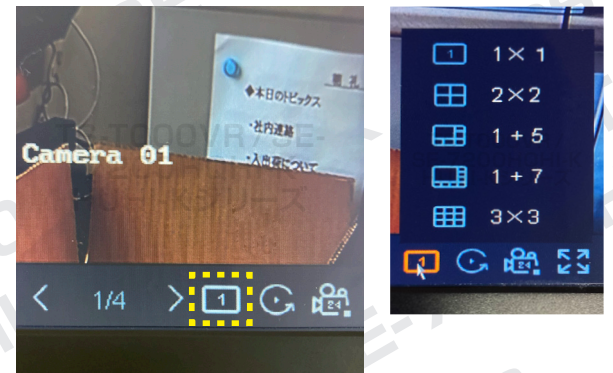

. HUHH-

rnnovR set

5 PTZ コントロール

簡易版

※この機能は電動バリフォーカルレンズカメラのみの 対応となります。 手動バリフォーカルレンズ対応の場合、こちらの機能は使用できませんが

手動でズームやフォーカスが可能です。

 ライブビュー画面にて、コントロールしたいカメ ラ画面の下部に表示される「PTZ コントロール」 をクリックします。

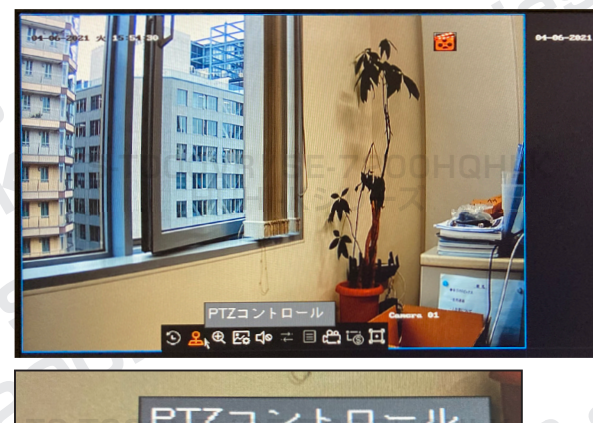

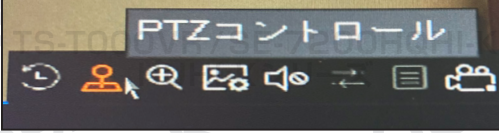

## ② 「PTZ コントロールウィザード」が表示される ので、画面下部の「OK」ボタンをクリックします。

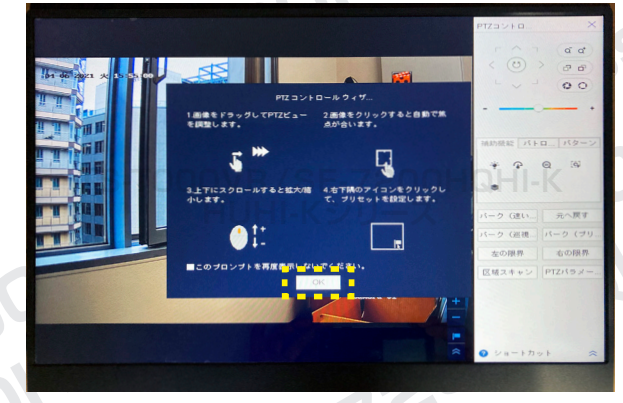

③画面右上にズームや フォーカスを行えるコ ントローラーがありま す。各ボタンを長押し してカメラの調整を行 います。

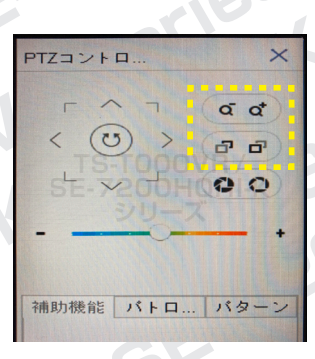

HD-TVI 対応型番: TS-T000VR / SE-7200HQHI-K・HUHI-Kシリーズ

防犯カメラ操作説明書 - 基本編 -

掲載されている画像および仕様は製品アップデートのため予告なく変更される場合があり、実際の製品とは異なる場合がございます。

6 時間設定

①初期画面上で右クリックし、メニューの「システ ム」ボタンをクリックします。

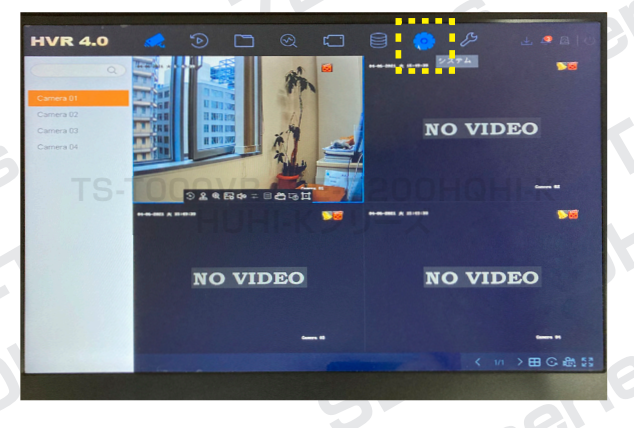

## ②「システム時間」のフォーム部分をクリックし、 時間を変更します。

| HVR 4.0                     |                       |            | 2        |             | B.       | ⊾ <b></b> ∩ |
|-----------------------------|-----------------------|------------|----------|-------------|----------|-------------|
| <ul> <li>一般的なコント</li> </ul> | <b>B10</b>            | 日本語        |          | VGA/HDMI解像度 | 1920*108 | W60HZ -     |
| 品 ユーザー設定                    | タイムゾーン                | (GMT+08:00 | ) :11: - | マウス速度       | 運い       | 速い          |
| (1) ネットワーク設定 >              | 日付の表示形式               | 年-月-日      |          | CVBS出力释度    |          |             |
| ● イベント >                    | システムの日付               | 2021-04-06 | <b></b>  | 出力標準        | PAL      |             |
| 📿 ライブ表示 >                   | システム時間                | 15:48:58   | ۲        | 夏時間を有効にする   |          |             |
|                             | 75128                 | Embedded P | let C    | 夏時間モード      | 87-1     | ●マニュアル      |
|                             | F154 2No.             | 256        |          | B#2694BA    | WIS B.   | 2 00        |
|                             | 自動ログアウト               | 5%         | 12       | \$8.7.84W   | MM - B - | 2 :00       |
|                             | メニュー出力モード             | 86         |          | ウマーウイム調整値   | 605)     |             |
|                             | ウィザード有効               |            | •        | エンハンスVCAモード |          |             |
|                             | オペレーションパスワー           | F          | 0        | エンハンスPモード   | 0        |             |
|                             |                       |            |          |             |          |             |
|                             | (em)                  | - 000      |          |             |          |             |
|                             | an and a state of the |            |          |             |          |             |
|                             |                       |            |          |             |          |             |

③画面下部にある「適用」ボタンをクリックすると、 変更完了です。

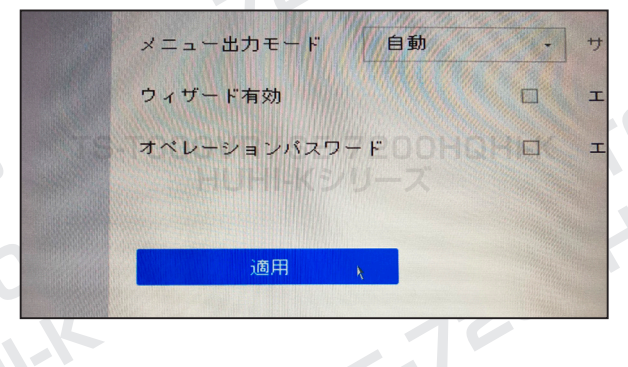

v.HUt

ronnyR se

Kserie

# 7 時間同期設定

簡易版

①まずインターネットに接続している LAN ケーブ ルをレコーダーに繋げます。

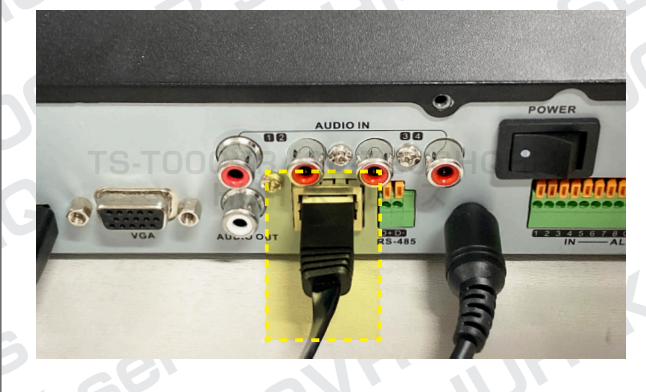

②初期画面上で右クリックし、メニューの「メンテ ナンス」ボタンをクリックします。

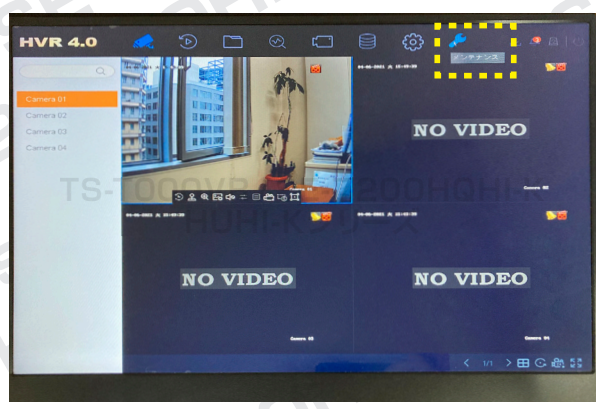

③左項目「ネットワーク設定」→「トラフィック」 を開き、リンクステータスをチェックします。「成功」 と表示されていれば、インターネットに接続されて います。

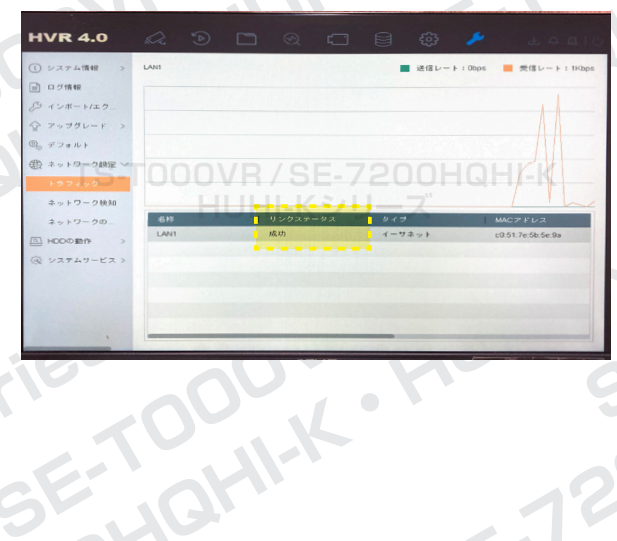

70

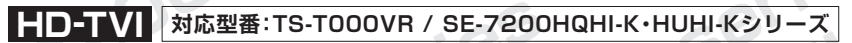

防犯カメラ操作説明書 - 基本編 -簡易版

掲載されている画像および仕様は製品アップデートのため予告なく変更される場合があり、実際の製品とは異なる場合がございます。

7時間同期設定の続き

④次に、初期画面上で右クリックし、メニューの「シ ステム」ボタンをクリックします。

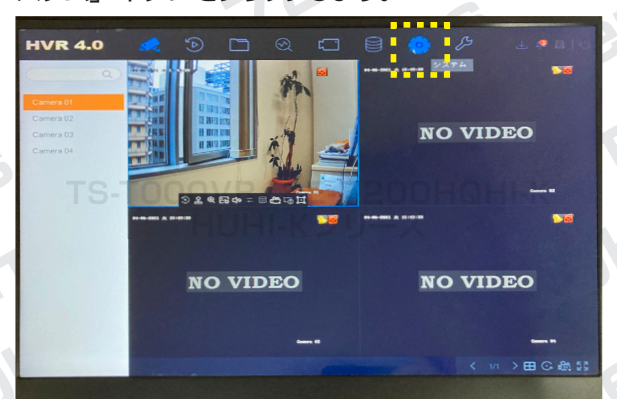

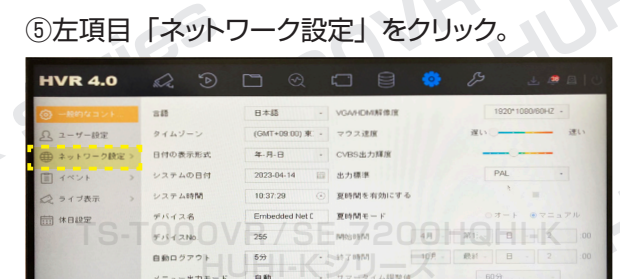

⑥「ネットワーク設定」→「TCP/IP」が表示後、 右側画面の上部にあるメニュー内「NTP」をクリッ クします。

| HVR 4.0                                                                                                    |                                                                                         |
|----------------------------------------------------------------------------------------------------|-----------------------------------------------------------------------------------------|
| <ul> <li>(例) 一般的なコント</li> <li>(見) ユーザー設定</li> <li>(例) ネットワーク設定 ~</li> <li>(TOPP)</li> <li>(評価数定)</li> <li>(ゴ イベント &gt;</li> </ul> | ТСПУР ООНВ РРРОС ИНТ НАТ<br>Каль С<br>ОП<br>ОПП (1) (1) (1) (1) (1) (1) (1) (1) (1) (1) |
| S-T                                                                                                    |                                                                                         |

v.HUF

ronnur sei

Kserie

⑦「有効化」にチェックを入れます。 HVR 4.0 ネットワーク設定 21787S-

⑧次に下記の項目を入力してください。 [間隔(分)] = 1~1080分の中から設定可能。 (デフォルトは 60 分)  $[NTP \forall - \mathcal{N}] = [ntp.jst.mfeed.ad.jp]$  $\left[ \text{NTP} \, \pi - \text{F} \right] = \left[ 123 \right]$ 

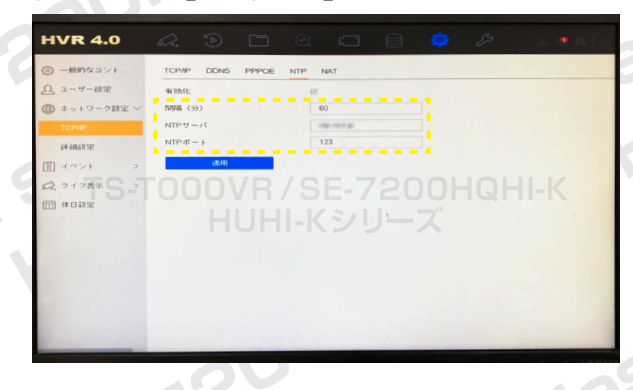

⑨入力内容に間違いがないか確認して、「適用」 をクリックすれば設定完了です。

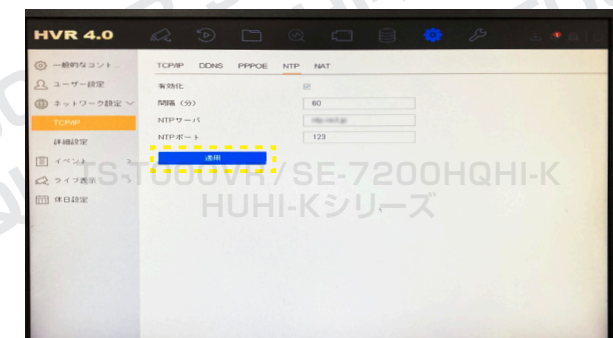

31-11-14

11-K 58

HD-TVI 対応型番:TS-T000VR / SE-7200HQHI-K・HUHI-Kシリーズ

防犯カメラ操作説明書 - 基本編 - 簡易版

8 バックアップ

①初期画面上で右クリックし、メニューの「ファイ ル管理」ボタンをクリックします。

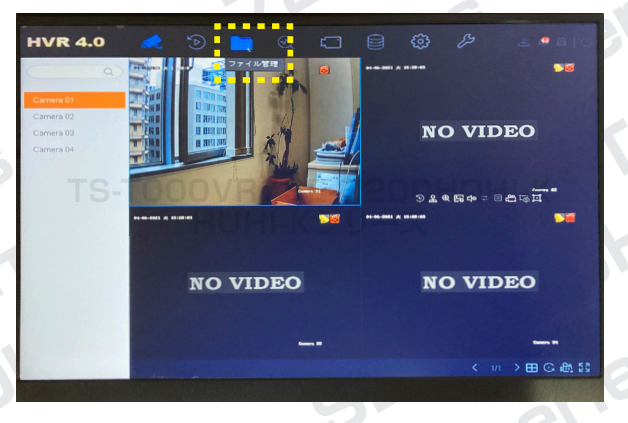

②バックアップを保存したいデータがあるおよその時間帯を設定し、画面下部にある「検索」ボタンをクリックします。

| すべてのファイル | að lag           | カスタム         | - 2021-04-06 00:00 | .00 ( 2021-04-0 | 6 23:59:59 km |
|----------|------------------|--------------|--------------------|-----------------|---------------|
| 人物外観のファ… | 0.H              | - Miy Camera | 77447              | \$7             |               |
| 車両のファイル  | イベントタ            | お面無し         |                    |                 |               |
| -11      | ナンパーラ<br>- エリア/国 | 11001MLU     |                    |                 |               |
|          | TOO              |              |                    |                 |               |
|          |                  |              |                    |                 |               |
|          |                  |              |                    |                 |               |
|          |                  |              |                    |                 |               |
|          |                  |              |                    |                 |               |
|          |                  |              |                    |                 |               |
|          |                  |              |                    |                 |               |

#### ③該当のファイルが表示されます。

| <b>ロマス 4.0</b><br>この すべての ファイル | グルー      | · · · ·     | 1991M                                   | 3      | 7全 | ビデオ 画像<br>エクス |
|--------------------------------|----------|-------------|-----------------------------------------|--------|----|---------------|
| 高 東西のファイル                      | A1 2021- | 04-06 14:14 |                                         | 一〇全て選択 |    |               |
| 13-                            | インデー     | チャン         | M08/88 7 09 51                          | 771    | 表示 | ロック           |
|                                | 1        | A1          | 2021-04-06 14:15:03-2021-04-06 16:19.15 | ビデオ    | 0  | ේ             |
| 検索条件                           | 2        | A1          | 2021-04-06 15:19:15~2021-04-06 15:30:30 | ビデオ    | 0  | 6             |
|                                |          |             |                                         |        |    |               |

## ④バックアップを保存したいファイルをクリックして 選択します。

| HVR 4.0        |                                |     |          |                     |               |        |     |                        |
|----------------|--------------------------------|-----|----------|---------------------|---------------|--------|-----|------------------------|
| この 大物外数のファイル   | 2/4- 4-2 MM 22/2-4-26 (5:20:5) |     |          |                     |               |        |     | ビデオ 画像<br>エクス<br>ロ全て選択 |
| 高」本西のファイル<br>- | インデ                            | ++2 |          | Minb/20 7 89 50     | 20            | 771    | 表示  | 092                    |
|                | 1                              | A1  | 2021-04- | 06 14:15:03-2021-04 | -06 15:19:15  | 11 ビデオ | , 0 | 6                      |
| 秋荣条件           | 2                              | A1  | 2021-04- | 36 15 19 15-2021-04 | 1-06 15:30:30 | ビデオ    | 0   | ේ                      |
|                |                                |     |          |                     |               |        |     |                        |

⑤ファイル選択後、USBメモリをレコーダーに差し込み、画面右上にある「エクスポート」ボタンをクリックします。

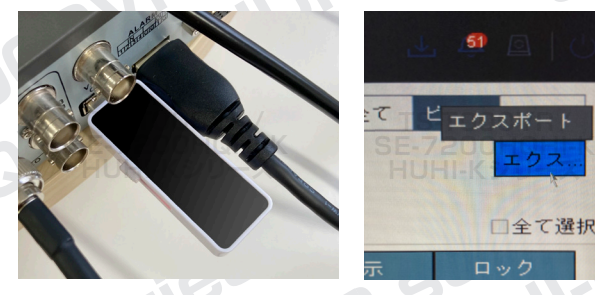

「映像とログ」を選択し、「OK」ボタンをクリックします。

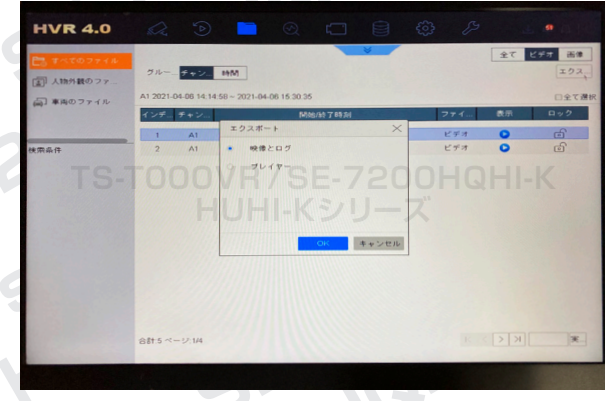

※プレイヤー:ファイルを再生するためのアプリケーション

「バックアップのタイプ」は「デフォルト」を選択し、
 「OK」ボタンをクリックします。

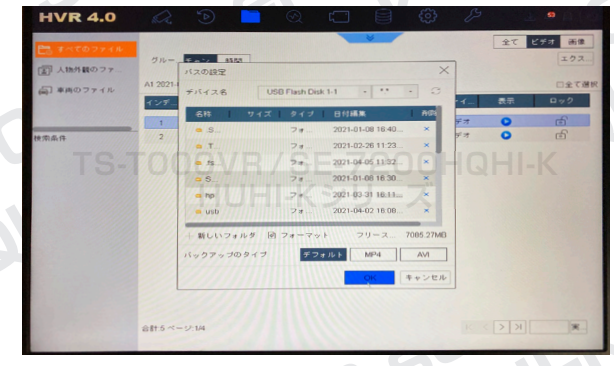

⑧エクスポートが完了すれば、ファイルを PC で再 生することができます。なおファイルの再生にはプ レイヤーが必要になりますので、再度⑤の操作を 行なっていただき、⑥の操作でプレイヤーをエク スポートしてください。

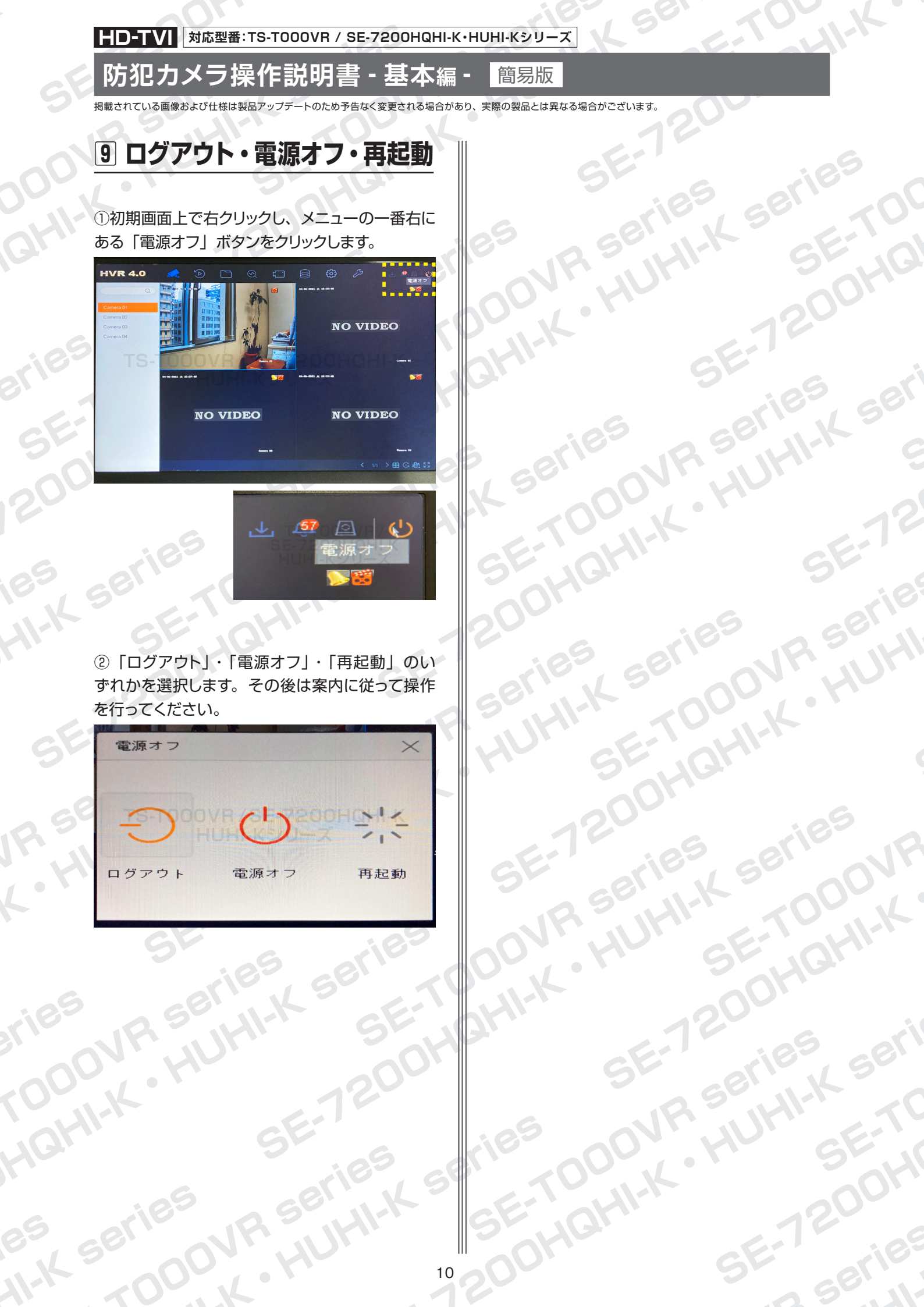